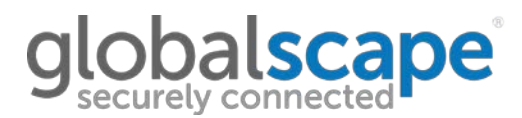

## <u>KB11349</u>

## SYMPTOM

Unable to import into EFT because it does not use a passphrase and/or it is missing the private key.

#### WORKAROUND

EFT requires three items to successfully implement an SSL certificate: The certificate, private key, and passphrase.

A .pfx file will usually contain both the certificate and private key.

If the .pfx certificate was originally created within IIS, it most likely does not have a passphrase associated with it. You can export the corresponding private key and create a passphrase from within IIS.

To do this, first open the IIS where the certificate originated. Then open Server Certificates

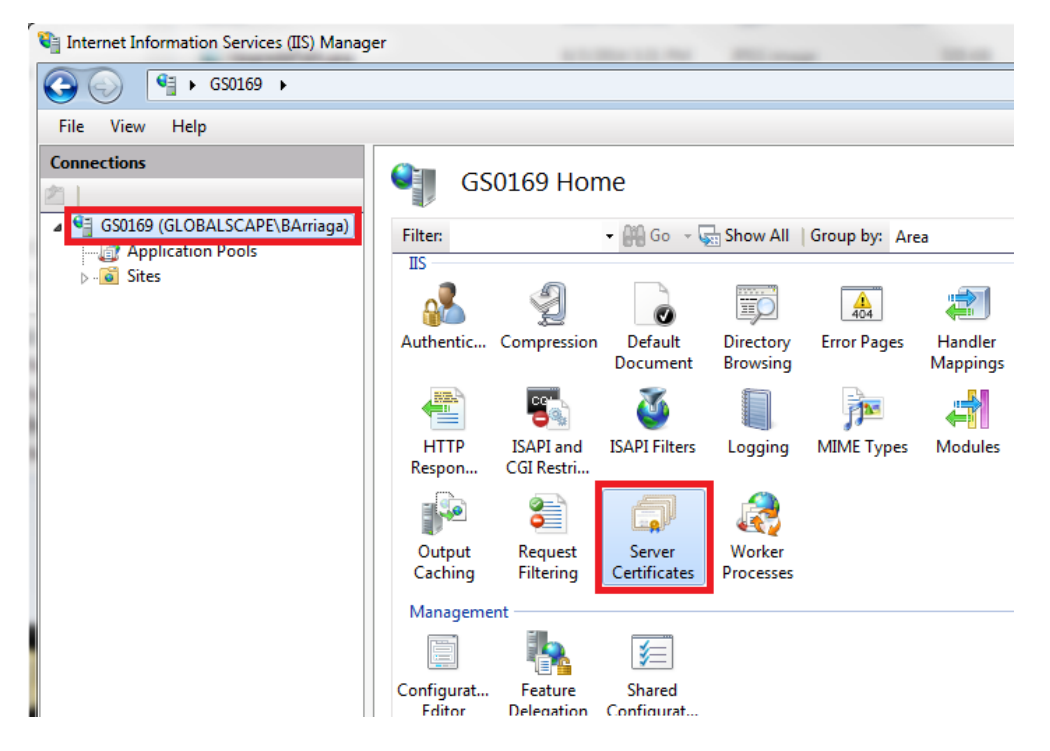

Select the certificate that the signed certificate originally came from.

Or if the signed .pfx file already has a the private key but does not have a **passphrase**, you can create one by first **importing** it,

After selecting the certificate in IIS, you have 2 different ways to export the certificate: Method 1) Click the cert and then click **export**.

# globalscape<sup>®</sup>

| 📬 Internet Information Services (IIS) Manag                                                       | er                                                                                                    |                           |                     |                                                            |                                |
|---------------------------------------------------------------------------------------------------|----------------------------------------------------------------------------------------------------|---------------------------|---------------------|------------------------------------------------------------|--------------------------------|
| GS0169 ►                                                                                          |                                                                                                    |                           |                     |                                                            |                                |
| File View Help                                                                                    |                                                                                                    |                           |                     |                                                            |                                |
| Connections                                                                                       | Server Certificates Use this feature to request and manage certificates that the Web server can use with Web sites configured for SSL. |                           |                     | Actions                                                    |                                |
| GS0169 (GLOBALSCAPE\BArriaga)     GS0169 (GLOBALSCAPE\BArriaga)     G Application Pools     Sites |                                                                                                    |                           |                     | Import                                                     |                                |
|                                                                                                   |                                                                                                    |                           |                     | Create Certificate Request<br>Complete Certificate Request |                                |
|                                                                                                   | Name Issued To                                                                                                    | Issued By                 | Expiration Date     | Certific                                                   | Create Domain Certificate      |
|                                                                                                   | TestCert gs0169.forest.intranet.gs                                                                                                    | gs0169.forest.intranet.gs | 6/3/2015 7:00:00 PM | 698EFI                                                     | Create Self-Signed Certificate |
|                                                                                                   |                                                                                                    |                           |                     |                                                            | View                           |
|                                                                                                   |                                                                                                    |                           |                     |                                                            | Export                         |

This will now pop up a prompt asking for an output path and to specify the new passphrase.

| Export Certificate |    |    | ? <mark>X</mark> |
|--------------------|----|----|------------------|
| Export to:         |    |    |                  |
| C:\TestCert.pfx    |    |    |                  |
| Password:          |    |    |                  |
| •••                |    |    |                  |
| Confirm password:  |    |    |                  |
| •••                |    |    |                  |
|                    | ОК | Ca | ancel            |

The certificate will now be outputted as .**pfx** file containing the certificate, private key, and will use the specified passphrase.

You can either use this directly in EFT as the **private key**, or you can further break this out into a .crt/.key by converting the **.pfx** file to a **.pem** using SSLshopper's SSL converter utility and extracting the components.

**\*NOTE\*** You will still want to use the signed certificate that was received by the CA as the **certificate**, but you will use the exported private key/passphrase portion within EFT.

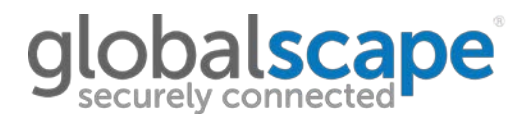

Method 2) Double-click the certificate or select it and press View.

From here, you can confirm that the certificate has the private key.

| 😋 Internet Information Services (IIS) Manage | r                                                                                                    |                               | 8. Marcel 1 10. 744              |                     | -                                                          | COLUMN TOWN                    |
|----------------------------------------------|----------------------------------------------------------------------------------------------------|-------------------------------|----------------------------------|---------------------|------------------------------------------------------------|--------------------------------|
| GS0169 ►                                     |                                                                                                    |                               |                                  |                     |                                                            |                                |
| File View Help                               |                                                                                                    |                               |                                  |                     |                                                            |                                |
| Connections                                  | An Comer Cartificates                                                                                                 |                               |                                  |                     | Actions                                                    |                                |
| 之一                                           | Server Certificates                                                                                                   |                               |                                  |                     | Import                                                     |                                |
| GS0169 (GLOBALSCAPE\BArriaga)                | Use this feature to request and manage certificates that the Web server can use with Web sites<br>configured for SSL. |                               |                                  |                     | Create Certificate Request<br>Complete Certificate Request |                                |
| p · · · · · · · · · · · · · · · · · · ·      | Name                                                                                                    | Issued To                     | Issued By                        | Expiration Date     | Certific                                                   | Create Domain Certificate      |
|                                              | TestCert                                                                                                    | gs0169.forest.intranet.gs     | gs0169.forest.intranet.gs        | 6/3/2015 7:00:00 PM | 698EFB                                                     | Create Self-Signed Certificate |
|                                              | Certificate                                                                                                    |                               |                                  |                     | View                                                       |                                |
|                                              | Genera                                                                                                    | Details Certification Path    |                                  |                     |                                                            | Export                         |
|                                              |                                                                                                    |                               |                                  |                     | Help                                                       |                                |
|                                              |                                                                                                    | Certificate Information       | 1                                |                     |                                                            | Online Help                    |
|                                              | This cartificate is intended for the following purpose(s):                                                            |                               |                                  |                     |                                                            |                                |
|                                              | Ensures the identity of a remote computer                                                                             |                               |                                  |                     |                                                            |                                |
|                                              | All issuance policies                                                                                                 |                               |                                  |                     |                                                            |                                |
|                                              |                                                                                                    |                               |                                  |                     |                                                            |                                |
|                                              |                                                                                                    |                               |                                  |                     |                                                            |                                |
|                                              | Travel to: a0150 fixed interest or                                                                                    |                               |                                  |                     |                                                            |                                |
|                                              | Issued to: gso to3, torest, ind aret. gs                                                                              |                               |                                  |                     |                                                            |                                |
|                                              | Issued by: gs0169.forest.intranet.gs                                                                                  |                               |                                  |                     |                                                            |                                |
|                                              |                                                                                                    | Valid from 6/4/2014 to        | 6/3/2015                         |                     |                                                            |                                |
|                                              |                                                                                                    | You have a private key that ( | corresponds to this certificate. | 1                   |                                                            |                                |

Click on the Details tab, then click Copy to File.

| Certificate           General         Details         Certification Pail           Show: <all></all>                                         | th                                                                                                    |
|----------------------------------------------------------------------------------------------------|----------------------------------------------------------------------------------------------------|
| Field                                                                                                    | Value 🔺                                                                                                    |
| Version<br>Serial number<br>Signature algorithm<br>Signature hash algorithm<br>Signature hash algorithm<br>Subject<br>Valid from<br>Valid to | V3<br>5b 76 0a 37 8e 35 8f 98 48 3d<br>sha 1RSA<br>sha 1<br>gs0 169. forest.intranet.gs<br>Wednesday, June 04, 2014 8:<br>Wednesday, June 03, 2015 7:<br>os0169. forest.intranet.gs |
| Learn more about <u>certificate detai</u>                                                                                                    | Edit Properties Copy to File                                                                                                    |

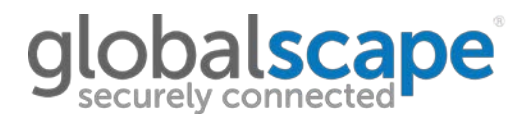

The Certificate Export Wizard appears.

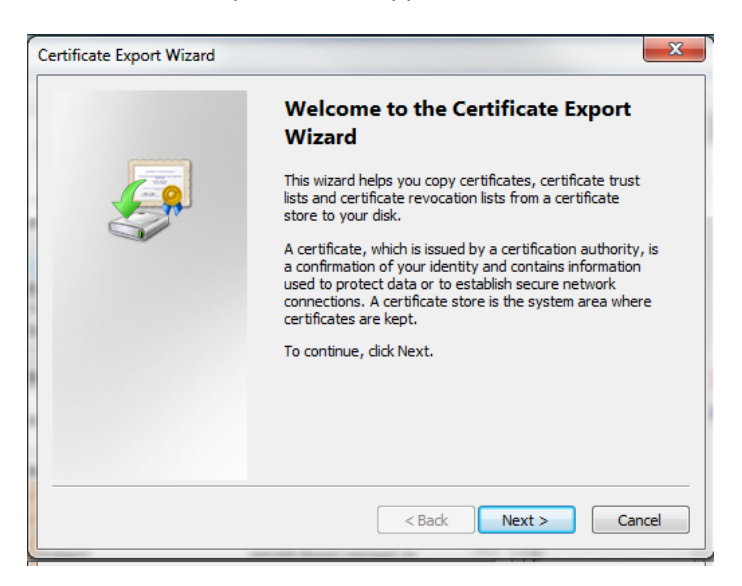

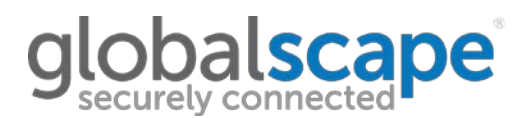

## Click the option to export the private key:

| Certificate Export Wizard                                                                                                    |
|----------------------------------------------------------------------------------------------------|
| Export Private Key<br>You can choose to export the private key with the certificate.                                                       |
| Private keys are password protected. If you want to export the private key with the certificate, you must type a password on a later page. |
| Do you want to export the private key with the certificate?                                                                                |
| Yes, export the private key                                                                                                    |
| No, do not export the private key                                                                                                    |
| Learn more about <u>exporting private keys</u>                                                                                             |
| < Back Next > Cancel                                                                                                    |
| Certificate Export Wizard                                                                                                    |
| Export File Format<br>Certificates can be exported in a variety of file formats.                                                           |
| Select the format you want to use:                                                                                                    |
| OER encoded binary X.509 (.CER)                                                                                                    |
| Base-64 encoded X.509 (.CER)                                                                                                    |
| Cryptographic Message Syntax Standard - PKCS #7 Certificates (.P7B)                                                                        |
| Include all certificates in the certification path if possible                                                                             |
| Personal Information Exchange - PKCS #12 (.PFX)                                                                                            |
| Include all certificates in the certification path if possible                                                                             |
| Delete the private key if the export is successful                                                                                         |
| Export all extended properties                                                                                                    |
| Microsoft Serialized Certificate Store (.SST)                                                                                              |
| Learn more about <u>certificate file formats</u>                                                                                           |
| < Back Next > Cancel                                                                                                    |

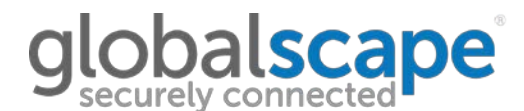

You will then be prompted to specify/create the passphrase:

| Certificate Export Wizard                                                               | x  |  |  |  |  |
|-----------------------------------------------------------------------------------------|----|--|--|--|--|
| Password<br>To maintain security, you must protect the private key by using a password. |    |  |  |  |  |
| Type and confirm a password.<br>Password:                                               |    |  |  |  |  |
| Type and confirm password (mandatory):                                                  |    |  |  |  |  |
| < Back Next > Can                                                                       | el |  |  |  |  |

Specify the output location of the certificate:

| Certific | ate Export Wizard                                            | J |
|----------|--------------------------------------------------------------|---|
| File     | to Export<br>Specify the name of the file you want to export |   |
|          | File name:<br>C:\test\TestCert.ofx                           |   |
|          |                                                              |   |
|          | < Back Next > Cancel                                         |   |

The certificate will now be output as .**pfx** file containing the certificate, private key, and will use the specified passphrase.

You can either use this directly in EFT as the **private key**, or you can further break this out into a .crt/.key by converting the **.pfx** file to a **.pem** using SSLshopper's SSL converter utility and extracting the components.

**\*NOTE**\* You will still want to use the signed certificate that was received by the CA as the **certificate**, but you will use the exported private key/passphrase portion within EFT.

To convert a **.pfx** cert into a **.pem** and then break apart into a **.crt / .key** please see the <u>certificate</u> <u>chaining guide</u>.